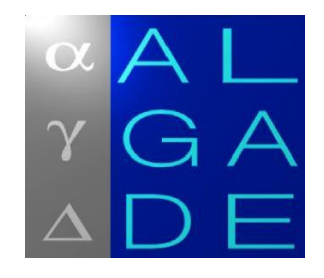

# PAView Software User guide

| Α   | 01/2013 | <b>Original Publication</b> | GUICHARD   | BERTRAND    |
|-----|---------|-----------------------------|------------|-------------|
| Ind | Date    | Title                       | Written by | Approved by |

© 01/2013 ALGADE. All rights reserved.

# **TABLE OF CONTENTS**

| 1. PREPARATION                     |
|------------------------------------|
| 1.1. Installation                  |
| 1.2. Using PAView                  |
| 1.3. Basic Configuration5          |
| 2. PROBE                           |
| 2.1. Sampler initialisation        |
| 2.2. Measures readout 11           |
| 2.3. Log readout 11                |
| 2.4. Stop probe                    |
| 3. FILE MANAGEMENT 13              |
| 3.1. Saving data                   |
| 3.2. Opening an existing file      |
| 3.3. File format                   |
| 3.4. Print 14                      |
| 4. MODBUS 15                       |
| 4.1. About physical interfaces     |
| 4.2. About communication protocols |
| 4.3. Using Modbus functionality    |

| 5. MAINTENANCE                                      | 16 |
|-----------------------------------------------------|----|
| 5.1. Changing the maintenance password              | 16 |
| 5.2. Activating the maintenance mode                | 17 |
| 5.3. Setting the advanced parameters of the sampler | 17 |
| 6. INFORMATIONS (?)                                 | 18 |
| 7. GAMMA MODE                                       |    |
| 7.1. Configuration                                  | 19 |
| 7.2. Memory readout                                 | 20 |

# **1. PREPARATION**

# 1.1. Installation

**PAView** is the software developed by ALGADE to monitor air sampling devices of the PA300, PA1000, PA1000 GAMMA, PA2000, PSVOL2 type.

**PAView** will allow you to check, read, and display data recorded by the samplers.

**PAView** can be downloaded from ALGADE internet website <u>http://www.algade.com</u>, under *downloads*.

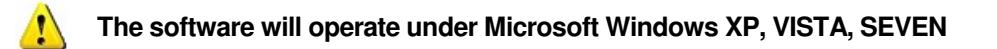

Install the software according to the following procedure:

Download and unzip the **PAView** Pack, and run the program **Setup.exe**.

Follow the instructions on the screen to choose the setup language and the installation directory.

The files will be installed on the hard drive (it is not necessary to copy the loading program on the drive).

Once setup is complete, paste a shortcut on the desktop if necessary and close all applications using the RS232 serial ports on the computer.

### **1.2. Using PAView**

**Important:** The device must be activated before any attempt to access it. Activate it if it has gone on standby.

Start **PAView** from the ALGADE desktop shortcut or from the menu toolbar **Start** >> **Programs** >> **PAView**.

In the following section, accessible functions will be in **bold**. Access paths are given under the following format: **command1** >> **command2** >> **command3** 

For example: File >> Language >> English

Functions can be accessed with a mouse click or by Alt + Underlined Letter then Underlined Letter.

The main screen proposes 5 menus:

- Files
- Probe
- Parameters
- Maintenance
- ?

Clicking on one of the authorized menu will open the corresponding screen.

Menu arborescence :

| File              |         | Probe          |          | Parameters | Maintenance             | ? |
|-------------------|---------|----------------|----------|------------|-------------------------|---|
| Default directory |         | Read >>        | Measures |            | Enable Maintenance Mode |   |
| Language >>       | French  |                | Log      |            | Change Password         |   |
|                   | English | Initialization |          |            |                         |   |
| Open              |         | Configuration  |          |            |                         |   |
| Close             |         | Stop probe     |          |            |                         |   |
| Save as           |         | Port           |          |            |                         |   |
| Print             |         |                |          |            |                         |   |
| Exit              |         |                |          |            |                         |   |

# **1.3. Basic Configuration**

Set the configuration parameters on the computer:

| Numbers tab:    | The decimal symbol is a dot « . »   |
|-----------------|-------------------------------------|
| Date tab:       | The short date format is DD/MM/YYYY |
| Date separator: | Character « / »                     |

The access path depends on the operating system. The decimal symbol can be changed by the following procedure:

Windows XP:

Start >> Settings >> Configuration Panel >> Customize Regional Options >> Numbers tab >> Decimal Symbol

Windows Vista:

Windows menu >> Configuration Panel >> Regional and Language Options >> Customize this format >> Numbers tab >> Decimal Symbol

Windows Seven:

Windows menu >> Configuration Panel >> Clock, Language, and Region >> Region and Language >> Additional Settings >> Decimal Symbol

Choose the display language: English or French.

Select File >> Default directory to define the directory where data files will be stored.

Set serial port parameters from the menu Probe >> Serial Port (COM1 and 19200 by default).

| Serial Port   |    |
|---------------|----|
| Port Number   |    |
| Speed (bauds) | ×  |
| 19200         | ~  |
| Cancel        | ОК |

# 2. PROBE

The Probe menu gives access to the following functions:

| PAView |                |            |             |   |  |  |
|--------|----------------|------------|-------------|---|--|--|
| File   | Probe          | Parameters | Maintenance | ? |  |  |
|        | Read           | ۱.         | Measures    |   |  |  |
|        | Initialization |            | Log         |   |  |  |
|        | Configuration  |            |             |   |  |  |
|        | Stop Probe     |            |             |   |  |  |
|        | Port           |            |             |   |  |  |
|        |                |            |             |   |  |  |
|        |                |            |             |   |  |  |
|        |                |            |             |   |  |  |
|        |                |            |             |   |  |  |

- Read → transfers data from the sampler to the PC
  - Initialisation  $\rightarrow$  Initialises the sampler according to user settings
    - Configuration  $\rightarrow$  can be accessed by entering a **Maintenance** code
- Modbus  $\rightarrow$  for Modbus enabled instruments
  - Stop probe  $\rightarrow$  puts the sampler in standby. Reduced power consumption
  - Port  $\rightarrow$  defines the serial port and the transfer rate

The standard operating cycle of a sampler is:

- Initialisation
- Sampling
- Stop

.

•

•

The sampler will be linked to the computer by means of the dedicated cable supplied.

In all cases, if the sampler is not linked to the computer the following error screen will appear:

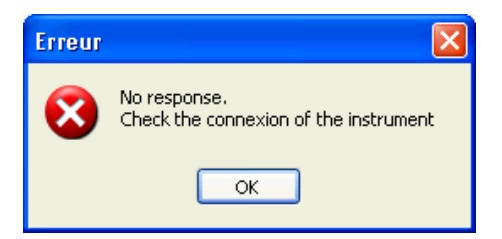

# 2.1. Sampler initialisation

This command initialises the sampler by following the stages below:

- Date and time setting of the sampler,
- Choice on the operating mode with a possible comment,
- Sampler flash memory reset,
- Input of the settings entered in the sampler's memory
- Measurement start.

Select the menu Probe >> Initialisation. The date and time window appears :

| 🚰 Clock          |       |
|------------------|-------|
| PC Clock         |       |
| 10/01/13         | 15:59 |
| Use PC clock     |       |
| Instrument Clock |       |
| 10/01/13         | 17:01 |
| Modify           | Кеер  |

The window displays the current setting on the sampler as well as on the PC. It is possible to keep or change the setting of the sampler by ticking the box **Use System Clock**:

is possible to keep of change the setting of the sampler by ticking the box ose system clo

- If this box is ticked, the sampler will be initialized with the PC time and date.
- If this box is not ticked, it is possible de enter a different date and time that will be sent to the sampler.

Click on **Modify** to validate the changes or **Keep** to leave settings unchanged.

The window appearing next displays the settings extracted from the sampler in the process of being initialised. Several tabs are available (depending on the type of sampler), from which highlighted fields can be modified.

Probe - Mode - Gamma - Flow - Pressure - Temperature or Battery - Configuration - Misc - Loop

#### Sampler tab

The PIN code allowing access to the sampler can be modified from this tab. Soft Version corresponds to the software installed in the sampler.

| Configuration                                     |                                                                                                |
|---------------------------------------------------|------------------------------------------------------------------------------------------------|
| Instrument Mode Flow Battery Config.              | Misc.                                                                                          |
| Model<br>Software 1.8.2<br>Type 20<br>Name PA70M3 | Access PIN Code 0000 Inhibition Time (mn) 15 Maintenance                                       |
| On 10/11/10 To 14:00                              | Latest maintenance     09/2012       Interval (years)     1       Newt maintenance     09/2013 |
| Cancel                                            | Initialization                                                                                 |

### Mode tab

The **Mode tab** allows the selection of the different modes available: Continuous, Program, Timer and Gamma, with the associated settings.

| <ul> <li>Continuous</li> </ul> | O Program                                                                                                    | O Adverse                                    | Gamma                                          |
|--------------------------------|----------------------------------------------------------------------------------------------------|----------------------------------------------|------------------------------------------------|
| Manual Start<br>And Stop Only  | Monday V<br>Tuesday V<br>Wednesday V<br>Thursday V<br>Friday V<br>Saturday V<br>Saturday V<br>From 08:00<br>A 18:00 | Manual start<br>Sample during :<br>1 minutes | Start Sampling<br>Only Over<br>Gamma threshold |

#### Flow tab

The Flow tab allows the setting of a nominal flow rate other than the factory set value.

| Configuration                            |                                                                                      |   |
|------------------------------------------|--------------------------------------------------------------------------------------|---|
| Instrument Mode Flow                     | Battery Config. Misc.                                                                |   |
|                                          | Flow                                                                                 | _ |
| Coefficient A                            | 0.0143                                                                               |   |
| Coefficient B                            | -28.138                                                                              |   |
| Coefficient C                            | 27755                                                                                |   |
| Minimum Flow (I/h)<br>Maximum Flow (I/h) | O         Tolerance (%)         10           100000         10         10         10 |   |
| Nominal Flow (I/h)                       | 60000 Delta Q (l/h) 0                                                                |   |
| Ca                                       | ncel Initialization                                                                  |   |
|                                          |                                                                                      |   |

# **Configuration tab**

The **Configuration** contains operating criteria, only accessible by ALGADE for maintenance operations.

| Configuration                                                                                                    |    | × |
|----------------------------------------------------------------------------------------------------|----|---|
| Instrument Mode Flow Battery Config. Misc.                                                                                                  |    |   |
| Configuration                                                                                                    | —  |   |
| b31 b24 b23 b16 b15 b8 b7                                                                                                    | ЬО |   |
| Hexadecimal Value         0         0         29         21           Decimal Value         10529         10529         10529         10529 |    |   |
| b31 : Reserved<br>b30 : Reserved<br>b29 : Reserved<br>b28 : Reserved<br>b27 : Nominal flow loop control<br>b26 : Secondary Adverse Mode     | ~  |   |
| Cancel Initialization                                                                                                    |    |   |
|                                                                                                    |    |   |

#### Misc tab

The **Misc tab** allows entry of various comments if necessary (sampler location, sampling conditions ... etc). The "Hour Meter" section allows to adjust the internal hour meter of the instrument, following a firmware upgrade or a hardware maintenance. In order to set the hour meter value, uncheck the "Keep Current Value" checkbox, then enter the number of days and hours. This functionality is only available on specific devices.

| Defaults                           | Digital Potentiometer                                                                |  |
|------------------------------------|--------------------------------------------------------------------------------------|--|
| Waiting Time (mn)<br>Test Time (s) | 15 Nominal value (U-255) U<br>15 Hour Meter<br>V Keep current value<br>443 days 20 h |  |
| Comments                           |                                                                                      |  |

#### Loop tab

On VAS devices, the nominal flow can be controlled by an external setpoint. The **Loop** tab allows entry of the parameters for this functionality. Please refer to the VAS sampler user manual for detailed explanations about these parameters and how to set them.

| Configuration                  |                                   |  |
|--------------------------------|-----------------------------------|--|
| Instrument Mode Gamm           | a Flow Battery Config. Misc. Loop |  |
|                                | Control Loop                      |  |
| Coefficient A<br>Coefficient B | 0.0568                            |  |
| Interval (mn)                  | 15                                |  |
| Delta (%)                      | 10                                |  |
|                                |                                   |  |
|                                |                                   |  |
| C                              | ancel Initialization              |  |
|                                |                                   |  |

Click on INITIALISATION to start initialising the sampler. The initialisation stages appear at the bottom of the screen (total formatting of the memory flash will last from 10 to 30 seconds according to the amount of measures previously stored)

Once initialisation is complete, remove the connecting cable.

The sampler is ready to be taken to the sampling site.

#### 2.2. Measures readout

To access the measures stored in the sampler memory, connect the sampler (activated) to the PC, and click on the menu *Probe >> Read >> Measures* 

The display gives the number of measures to be downloaded. The download progress is indicated by a gauge and by the amount of measures transferred.

A dialog box indicates the end of the download and proposes to disconnect the cable if no other action is desired.

#### 2.3. Log readout

To access the events stored in the sampler memory, connect the sampler (activated) to the PC, and click on the menu *Probe >> Read >> Log* 

The display gives the number of events to be downloaded. The download progress is indicated by a gauge and by the amount of events transferred.

A dialog box indicates the end of the download and proposes to disconnect the cable if no other action is desired.

Events codes :

| D1  | Flow < Minimal flow                                                                                                    |
|-----|----------------------------------------------------------------------------------------------------|
| D2  | Flow > Maximal flow                                                                                                    |
| D3  | Pressure < Minimal pressure                                                                                                    |
| D4  | Pressure > Maximal pressure                                                                                                    |
| D5  | Battery powered :<br>Voltage < Minimal voltage<br>Mains powered :<br>Temperature < Minimal temperature or Temperature > Maximal temperature |
| D6  | Pump current > maximal current                                                                                                    |
| D7  | 3 PIN code entries                                                                                                    |
| D8  | Power cut                                                                                                    |
| D9  | Flow malfunction. The device cannot reach the flow setpoint. Sampling continues.                                                            |
| D10 | Gamma threshold exceeded. Sampling is initiated. PA1000 GAMMA only.                                                                         |
| D11 | Gamma sensor malfunction. PA1000 GAMMA only                                                                                                 |
| D20 | Sampling ON                                                                                                    |
| D21 | Sampling OFF                                                                                                    |
| D22 | Reset                                                                                                    |
| D23 | Set clock                                                                                                    |
| D24 | Set mode                                                                                                    |
| D25 | Set nominal flow                                                                                                    |
| D26 | Set PIN code                                                                                                    |

Nota : This functionality is not available with all samplers.

### 2.4. Stop probe

*Probe >> Stop probe* will interrupt the measure in progress and place the sampler in a low power consumption mode.

At this stage it is imperative to disconnect the sampler before attempting any new operation.

# **3. FILE MANAGEMENT**

#### 3.1. Saving data

File >> Save as is used to save data being processed, in the text format (.txt).

#### 3.2. Opening an existing file

**File >> Open** allows access to a previously saved file. The content of the default directory will be displayed. Use windows explorer to move the files.

#### 3.3. File format

An example of the format of a data file is given below. It can be opened with Word or Excel.

File example:

The first part, named **HEADER**, contains the entire list of the sampler's settings, and varies in length according to the model of sampler in use.

The second part, named **MEASURES**, displays the values obtained for each measure saved.

Probe Soft V2.4 Counter=0 HEADER PROBE\_TYPE PROBE\_NUMBER 20 K116 PROBE\_NUMBER PIN\_CODE 0 LAUNCH\_HOUR LAUNCH\_DATE PROG\_MODE 15:51 13/01/2009 0 START\_HOUR STOP\_HOUR MONDAY 0 TUESDAY 0 08:00 WEDNESDAY THURSDAY 0 0 FRIDAY 0 SATURDAY 0 SATURDAY 0 SUNDAY 0 PROBE\_NAME NOMINAL\_POT CONFIG\_BYTES Q\_COEFC -158.76 Q\_COEFB -0.103 Q\_COEFA 0.000272 Q\_MIN 750 Q\_MAX 1500 O NOMINAL PA1000 C 280881 Q\_MAX 15 Q\_NOMINAL P\_COEFC 0 1000 P\_COEFB 1 P\_COEFA 0 P\_MIN 0 P\_MAX 100000 P\_MAX 1000 TEMP\_DELAY N\_COEFC -50 N\_COEFB 0.1 N\_COEFA 0 1 N\_MIN N\_MAX 0 12000 N\_MAX 1: RESERVED I\_COEFC 0 I\_COEFB 1 I\_COEFA 0 I\_MIN 0 I\_MAX 100000 I\_MAX 100000 DEF\_WAIT\_TIME DEF\_TEST\_TIME INHIBIT\_TIME LATEST\_MAINT 15 15 15 janv-09 NEXT\_MAINT INTERVAL 2 janv-11 COMMENTS

#### ALGADE INSTRUMENTATION DOCUMENT NU-XFAB531-227 ind A

| MEA | MEASURES |          |           |         |         |       |        |      |           |        |                  |
|-----|----------|----------|-----------|---------|---------|-------|--------|------|-----------|--------|------------------|
| N°  | Date     | Hour     | Flow(l/h) | P(mbar) | Batt(V) | I(mA) | P.Stat | Pot. | Volume(1) | G.Stat | Gamma(1E-6 Sv/h) |
| 0   | 19/04/11 | 15:56:02 | 1445.6    | 0       | 12.4    | 0     | 257    | 174  | 24.09     | 0      | 0.276            |
| 1   | 19/04/11 | 15:57:02 | 1440.4    | 0       | 12.4    | 0     | 257    | 175  | 48.10     | 0      | 0.287            |
| 2   | 19/04/11 | 15:58:02 | 1445.6    | 0       | 12.4    | 0     | 257    | 176  | 72.19     | 0      | 0.303            |
| 3   | 19/04/11 | 15:59:02 | 1461.4    | 0       | 12.4    | 0     | 257    | 177  | 96.55     | 0      | 0.285            |
| 4   | 19/04/11 | 16:00:02 | 1466.6    | 0       | 12.4    | 0     | 257    | 178  | 120.99    | 0      | 0.295            |
| 5   | 19/04/11 | 16:05:17 | 1450.9    | 0       | 12.4    | 0     | 257    | 177  | 145.17    | 0      | 0.317            |
| 6   | 19/04/11 | 16:06:17 | 1461.4    | 0       | 12.4    | 0     | 257    | 178  | 169.53    | 0      | 0.325            |
| 7   | 19/04/11 | 16:07:17 | 1466.6    | 0       | 12.4    | 0     | 257    | 179  | 193.97    | 0      | 0.286            |
| 8   | 19/04/11 | 16:08:17 | 1477.2    | 0       | 12.4    | 0     | 257    | 180  | 218.59    | 0      | 0.317            |

# 3.4. Print

Printing the display screen is available via the menu **File >> Print**. The printer configuration is achieved by the standard Windows panel.

# 4. Modbus

### 4.1. About physical interfaces

ALGADE samplers can be equipped with RS485 or RS232 interface. Computer serial ports are in most cases equipped with RS232 interface.

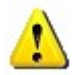

Do not connect a computer serial port directly to a RS485 sampler !

Connecting a RS485 sampler to a computer serial port requires ALGADE USB/RS485 module (ref. P-590-107).

### 4.2. About communication protocols

ALGADE samplers are equipped with the following communication protocols :

- The MODBUS industrial standard protocol
- A vendor specific SERIAL protocol

The MODBUS or SERIAL protocol can be selected in the PARAMETERS menu on the sampler LCD screen.

### 4.3. Using Modbus functionality

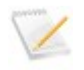

The MODBUS protocol must be selected in the PARAMETER menu of the sampler LCD screen.

In the Instrument >> Modbus menu, basic MODBUS commands can be transmitted to the sampler :

- Lock/unlock keyboard
- Start/Stop sampling
- Volume reset
- Solenoid Valve command (for instruments equipped with this option)

# **5. MAINTENANCE**

The configuration panel is accessible by an identification code, and allows modification of all internal parameters of the sampler, on each tab of the Configuration panel.

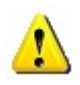

Use configuration panel with care !, Bad settings can cause serious malfunctions of the sampler ! This functionality must only be used by qualified personnel, for calibration and maintenance operations.

By default, PAView is on **User** mode (lower access level). During initialization of a sampler, only basic parameters, such as PIN code, or sampling mode, can be set.

In order to perform maintenance operations, some advanced parameters, such as flow calculation coefficients, must be adjusted. This is only possible when PAView is on **Maintenance** mode (higher access level).

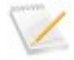

The default password is : sesame

#### 5.1. Changing the maintenance password

Select the **Maintenance > Change password** menu. Enter the current password.

| Maintenance |    |
|-------------|----|
| Password    |    |
| Cancel      | ОК |

Then, enter the new password, twice, and press OK.

| 🖬 Maintenance 📃 🗖 🔀                 |  |
|-------------------------------------|--|
| Enter the new password :            |  |
| Enter the new password once again : |  |
| Cancel OK                           |  |

### 5.2. Activating the maintenance mode

Select the Maintenance > Enabled maintenance mode menu and enter the password.

At this point, the following parameters can be set :

- Flow calculation coefficients a, b, c
- Latest maintenance date

### 5.3. Setting the advanced parameters of the sampler

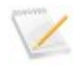

The SERIAL protocol must be selected in the PARAMETER menu of the sampler LCD screen.

Enable the maintenance mode, then, select the **Instrument > Configuration** menu.

| Configurati   | on (                                                                                        | _ 🗆 🗙 |
|---------------|---------------------------------------------------------------------------------------------|-------|
| Instrument    | Mode Gamma Flow Battery Config. Misc. Loop Sampler # M100                                   |       |
| Mod<br>S<br>T | del     Access       ioftware     1.8.2       Type     20       Jame     PA70M3             |       |
|               | nched 09/2012<br>Interval (years) 1<br>Newt maintenance 09/2012<br>Newt maintenance 09/2013 |       |
| Save          | Load OK Read W                                                                              | 'rite |

At this point, it is only possible to read the parameter from the sampler (Read button), or load a parameter file (Load button).

The Write and Save buttons are only accessible when one of these two actions has been done.

Then, modify the parameters as needed, and write the new parameters into the sampler (Write button) or save the new parameter file (Save button).

# 6. INFORMATIONS (?)

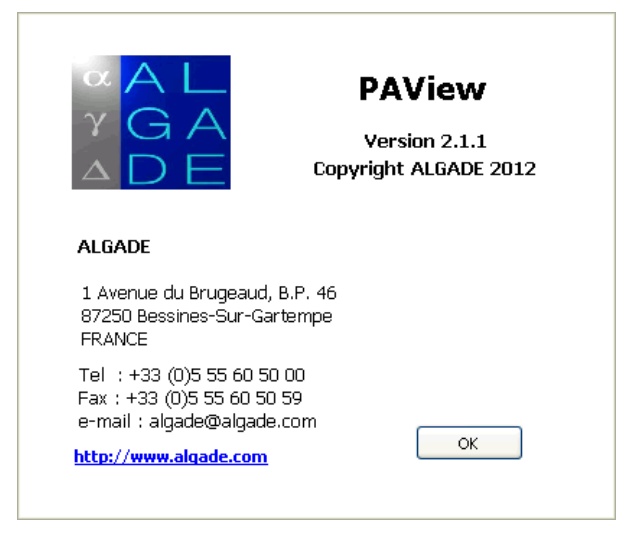

# 7. GAMMA MODE

PA1000 Gamma samplers are equipped with an onboard gamma probe. On these instruments, a particular mode will automatically trigger sampling when a predetermined Gamma threshold is exceeded.

# 7.1. Configuration

During the initialisation stage described in section 2.1, the **Mode** tab allows the selection of the operating mode:

| Continuous                    | O Program                                                                                      | O Adverse                                    | ⊙ Gamma                                        |
|-------------------------------|------------------------------------------------------------------------------------------------|----------------------------------------------|------------------------------------------------|
| Manual Start<br>And Stop Only | Monday<br>Tuesday<br>Wednesday<br>Friday<br>Friday<br>Saturday<br>Sunday<br>From<br>A<br>18:00 | Manual start<br>Sample during :<br>1 minutes | Start Sampling<br>Only Over<br>Gamma threshold |

The Gamma tab displays the sampler's internal specifications (not modifiable) and allows selection of parameters specific to the PA1000 GAMMA (These parameters can also be directly modified on the sampler by means of its keypad) :

- Gamma threshold in µSv/h triggering sampling in <PROG> et <GAMMA> modes
- Sampling duration in minutes, in the event of a threshold trigger in <PROG> et <GAMMA> modes

| instrument Mode Gamma  | Flow Battery Config. Misc.       |
|------------------------|----------------------------------|
|                        | Gamma Probe                      |
| Model                  | Sample Start                     |
| Software 2.030         | Gamma Threshold 1.000 µSv/h      |
| Probe Number 93        | Sampling Time 060 mn             |
| Setting Range          | h) 0.25 Min Sample Time (mn) 2   |
| Maximum Threshold (µ5v | (h) 1000 Max Sample Time (mn) 60 |
|                        |                                  |
| Cancel                 | Initialization                   |

#### 7.2. Memory readout

After a cycle of measures, to access the data stored in the sampler memory, connect the sampler (activated) to the PC, and click on the menu *Probe >> Read >> Measures* 

The display gives the number of measures to be downloaded. The download progress is indicated by a gauge and by the amount of measures transferred.

A dialog box indicates the end of the download and proposes to disconnect the cable if no other action is required.

Example of a file obtained after a sampling of 5 minutes and a threshold at 0.8  $\mu$ Sv/h :

| N° | Date     | Hour     | Flow(1/h) | P(mbar) | Batt(V) | T(mA) | P Stat | Pot | Volume(1) | G Stat | Gamma(1E-6 Sv/h) |
|----|----------|----------|-----------|---------|---------|-------|--------|-----|-----------|--------|------------------|
| 0  | 22/04/09 | 16.03.53 | 0         | 0       | 12 4    | 0     | 0      | 0   | 0         | 0      | 0 288            |
| 1  | 22/01/09 | 16.04.53 | 0         | 0       | 12.1    | 0     | 0      | 0   | 0         | 0      | 0 294            |
| 2  | 22/04/00 | 16.05.53 | 0         | 0       | 12.4    | 0     | 0      | 0   | 0         | 0      | 0.224            |
| 2  | 22/04/09 | 10:00:03 | 0         | 0       | 12.4    | 0     | 0      | 0   | 0         | 0      | 0.320            |
| 3  | 22/04/09 | 10:00:53 | 0         | 0       | 12.4    | 0     | 0      | 0   | 0         | 0      | 0.295            |
| 4  | 22/04/09 | 16:07:53 | 0         | 0       | 12.4    | 0     | 0      | 0   | 0         | 0      | 0.308            |
| 5  | 22/04/09 | 16:08:53 | 0         | 0       | 12.4    | 0     | 0      | 0   | 0         | 0      | 0.447            |
| 6  | 22/04/09 | 16:09:53 | 0         | 0       | 12.4    | 0     | 0      | 0   | 0         | 0      | 0.548            |
| 7  | 22/04/09 | 16:10:53 | 0         | 0       | 12.4    | 0     | 0      | 0   | 0         | 0      | 0.619            |
| 8  | 22/04/09 | 16:11:53 | 0         | 0       | 12.4    | 0     | 0      | 0   | 0         | 0      | 0.758            |
| 9  | 22/04/09 | 16:12:53 | 0         | 0       | 12.4    | 0     | 0      | 0   | 0         | 1      | 0.868            |
| 10 | 22/04/09 | 16:13:56 | 1445.6    | 0       | 12.4    | 0     | 257    | 100 | 24.09     | 1      | 1.143            |
| 11 | 22/04/09 | 16:14:56 | 1440.4    | 0       | 12.4    | 0     | 257    | 101 | 48.10     | 1      | 1.267            |
| 12 | 22/04/09 | 16:15:56 | 1445.6    | 0       | 12.4    | 0     | 257    | 102 | 72.19     | 1      | 1.354            |
| 13 | 22/04/09 | 16:16:56 | 1461.4    | 0       | 12.4    | 0     | 257    | 103 | 96.55     | 1      | 1.395            |
| 14 | 22/04/09 | 16:17:56 | 1466.6    | 0       | 12.4    | 0     | 257    | 104 | 120.99    | 1      | 1.353            |
| 15 | 22/04/09 | 16:18:56 | 0         | 0       | 12.4    | 0     | 0      | 0   | 120.99    | 1      | 1.358            |
| 16 | 22/04/09 | 16:19:56 | 0         | 0       | 12.4    | 0     | 0      | 0   | 120.99    | 1      | 1.468            |
| 17 | 22/04/09 | 16:20:56 | 0         | 0       | 12.4    | 0     | 0      | 0   | 120.99    | 1      | 1.344            |
| 18 | 22/04/09 | 16:21:56 | 0         | 0       | 12.4    | 0     | 0      | 0   | 120.99    | 1      | 1.357            |

#### Interpretation:

The cycle was started at 16:02:53. The first measured occurred one minute later.

The sampler's status (P.Stat) at 0 indicates that the pump is stopped. The volume remains at 0. The status of the integrated Gamma probe (G.Stat) at 0 indicates that the threshold has not been exceeded.

At 16:12:53, the Gamma threshold exceeds the preset threshold value (G.Stat goes to 1). Sampling starts; it takes a few seconds for the pump to reach the preset flow. Sampling actually begins at 16:12:56.

After a minute, from 16:13:56, the volume is incremented; the status at 1 indicates that the pump is on.

At 16:17:56, sampling stops, the status reverts to 0 and the volume sampled remains the same. Recording of ambient Gamma levels is ongoing every minute.